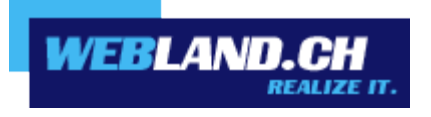

# Synchronisation des contacts (CardDAV)

Manuel

Copyright © Webland AG

# Sommaire

Exigences

Abonnement chez Webland AG

Compte CardDAV

Données du compte CardDAV Installer le compte CardDAV

# Exigences

Avant l'installation du compte CardDAV, merci de bien vouloir vérifier les éléments suivants:

### Abonnement chez Webland AG

Un compte CardDAV peut seulement être utilisé en relation avec la prestation de services suivante faisant l'objet d'un abonnement chez Webland AG:

#### SmartSync® ou Hosted-Xchange

Selon le type de compte, il y a un environnement différent concernant les fonctions.

Vous obtiendrez de plus amples informations au sujet des prestations de services de Webland AG sur notre page Web.

# **Compte CardDAV**

## Données du compte CardDAV

Pour ajouter un nouveau compte CardDAV dans votre programme Contacts, il faut au préalable identifier l'adresse du serveur:

Loguez vous avec votre donnée de client ou de serveur sur notre page Web dans le System Configurator:

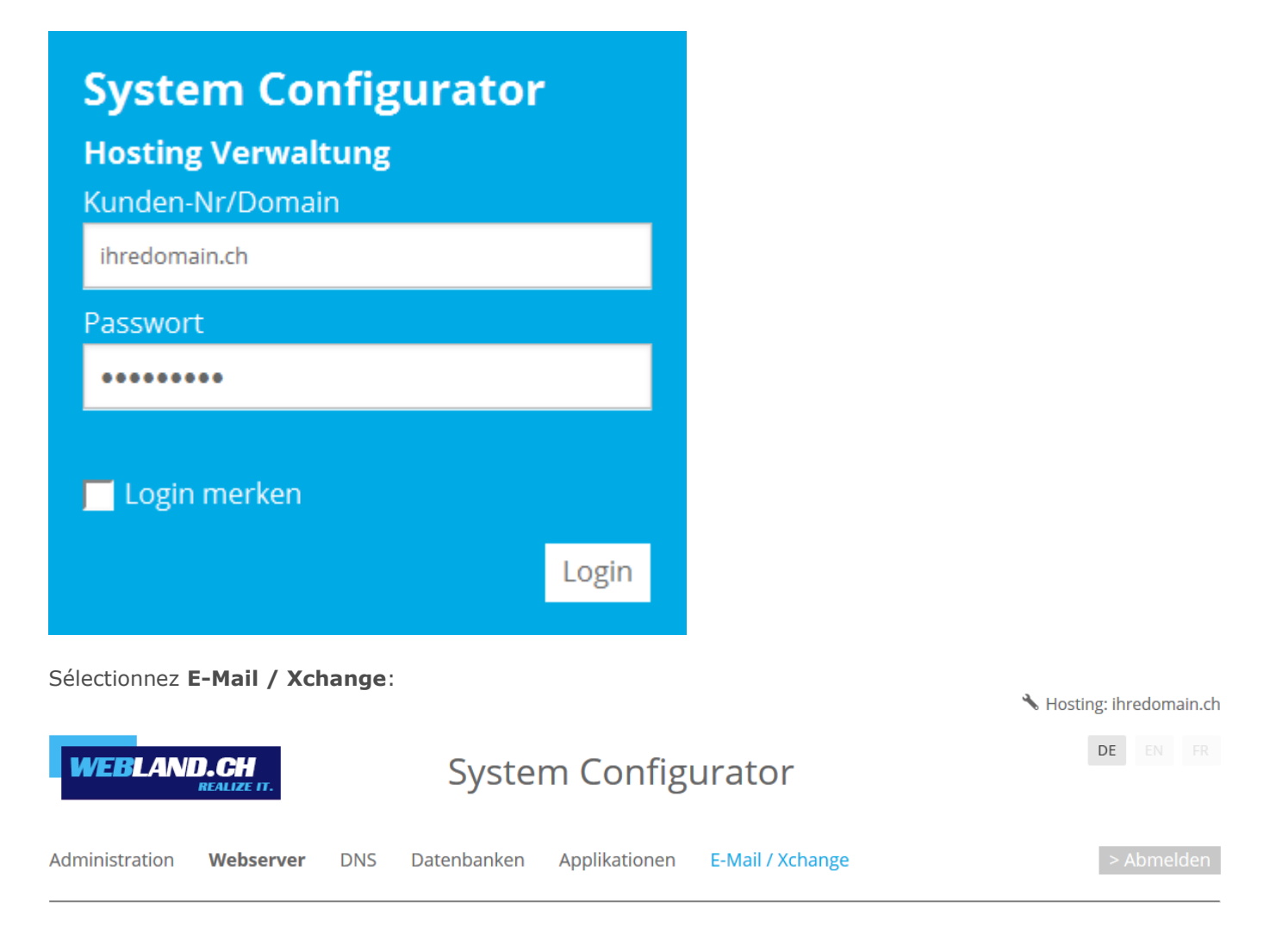

Copiez l'adresse du serveur sous **Informations Serveur SSL -> Xchange Server (ActiveSync)** dans la mémoire intermédiaire.

Xchange Server (ActiveSync): ms3xas.webland.ch

#### **Remarque:**

Ceci est un exemple. Dans votre cas, l'adresse du serveur peut également être ms1xas.webland.ch ou ms2xas.webland.ch. Cela dépend du serveur de messagerie (ms1-ms14) sur lequel votre hébergement de messagerie est configuré.

## Installer le compte CardDAV

Pour ajouter un nouveau compte CardDAV dans votre programme Contacts, procédez ensuite de la manière suivante:

Ouvrez le programme **Contacts** sur votre Mac.

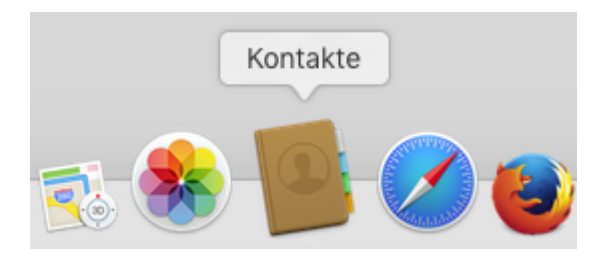

Sélectionnez Ajouter un compte dans le menu principal.

| Kontakte                                       | Ablage                          | Bearbeite   |
|------------------------------------------------|---------------------------------|-------------|
| Über Kontakte                                  |                                 |             |
| Einstellungen<br>Accounts                      |                                 | Ж,          |
| Account I                                      | hinzufüger                      | ۱ 📐         |
|                                                |                                 | ~••         |
| Dienste                                        |                                 | •           |
| Dienste<br>Kontakte<br>Andere au<br>Alle einbl | ausblende<br>usblenden<br>enden | n ₩H<br>て₩H |

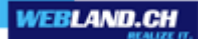

Sélectionnez Autres comptes de contacts et cliquez sur Continuer.

Anbieter für Kontakte-Account auswählen ... iCloud iElexchange Google facebook Linked YAHOO! Aol. Anderer Kontakte-Account ... Ybrechen Fortfahren Sélectionnez CardDAV et le type de compte Manuel.

Sous Nom d'utilisateur, entrez l'adresse e-mail à configurer dans le formulaire: **votrecompte\$votredomaine.ch** 

Attention: saisissez le symbole \$ au lieu du symbole @ !

Sous Mot de passe, saisissez le **mot de passe** que vous avez attribué au compte e-mail.

Sous l'adresse du serveur, insérez le contenu du presse-papiers sous la forme **ms3xas.webland.ch** (remplacez ms3 par votre nom de serveur de messagerie actuel) et ajoutez la chaîne **:443** (port SSL) à la fin.

L'adresse du serveur doit maintenant avoir la forme **ms3xas.webland.ch:443** (remplacez ms3 par votre nom de serveur de messagerie actuel).

| Kontakte-Account hinzufügen |                             |  |  |
|-----------------------------|-----------------------------|--|--|
|                             | CardDAV 🗘                   |  |  |
| Accounttyp:                 | Manuell 🗘                   |  |  |
| Benutzername:               | felix.muster\$ihredomain.ch |  |  |
| Passwort:                   | •••••                       |  |  |
| Serveradresse:              | ms3xas.webland.ch:443       |  |  |
|                             | Abbrechen Anmelden          |  |  |

Vous pouvez dorénavant constater la présence du nouveau compte CardDAV dans votre programme Contacts.

|                                                                                                    | Internet-Accounts                                                        | Q Suchen |  |  |
|----------------------------------------------------------------------------------------------------|--------------------------------------------------------------------------|----------|--|--|
| Die Systemeinstellung "Internet-Accounts" richtet Ihre Accounts für die Verwendung mit "Mail", "Kontakte", "Kalender", "Nachrichten" und anderen Apps ein. |                                                                          |          |  |  |
| ms3xas.webland.ch:443<br>Kontakte                                                                                                    | Kontakte                                                                 |          |  |  |
|                                                                                                    | Benutzername: felix.muster\$ihredoma<br>Serveradresse: ms3xas.webland.ch | ain.ch   |  |  |
|                                                                                                    | Beschreibung: ms3xas.webland.ch:4                                        | 43       |  |  |
|                                                                                                    | Passwort:                                                                |          |  |  |
|                                                                                                    |                                                                          |          |  |  |
|                                                                                                    | ✓ Diesen Account aktivieren                                              |          |  |  |
| + -                                                                                                    |                                                                          | ?        |  |  |

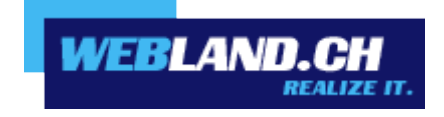

Copyright © Webland AG